iPhone VPN Configuration

1. Using the Appstore, search for the FortiClient app and install it.

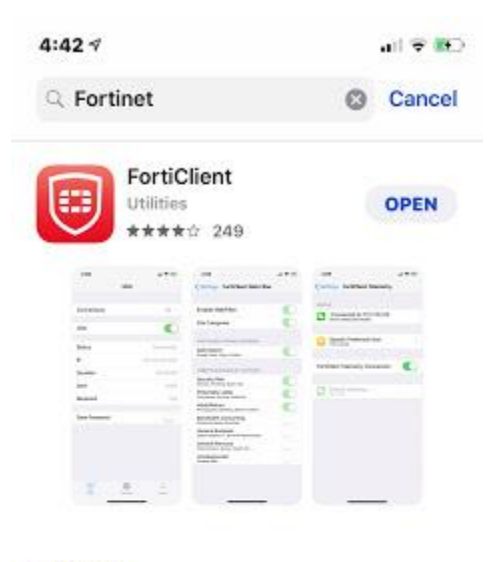

DEVELOPER Fortinet

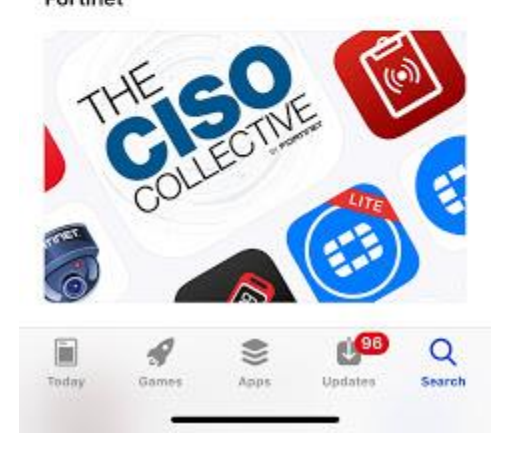

2. Once the app has finished installing, launch the application and using your PSU email address (employees: @pittstate.edu - students: @gus.pittstate.edu), your PSU password, and configure FortiClient to match the following:

| Name<br>Host           | fortivpn.pittstate.edu |
|------------------------|------------------------|
| Host                   |                        |
|                        | fortivpn.pittstate.edu |
| Port                   | 443                    |
| User                   | gus@pittstate.edu      |
| SERVER CERTIFICATE     |                        |
| Hide invalid certifica | ite warning            |
| CLIENT CERTIFICATE     |                        |
| Use Certificate        |                        |
| File Name              | None available 🗧       |
| Passphrase             | ••••••                 |
| Summary                |                        |

3. After you've finished configuring the application, attempt to connect and you'll be prompted to input your password again. Once you've entered your password, hit 'OK'.

| Conr          | nectio        | ons                   |       | fortiv        | /pn.p        | oittst       | ate.        | edu 🔅 |  |
|---------------|---------------|-----------------------|-------|---------------|--------------|--------------|-------------|-------|--|
| VPN           |               | Use                   | ernam | e and p       | oassw        | ord          |             |       |  |
|               | gus           | s@pi1                 | ttsta | te.ed         | u            |              |             |       |  |
| Statu         |               | *******               |       |               |              |              |             |       |  |
|               |               |                       |       |               |              |              |             |       |  |
|               |               | Cano                  | el    | İ             |              | ок           | ĺ           |       |  |
| 9 1           | ve            | Canc<br>e I           | r 1   | t y           | / 1          | ок           | i i         | 0 k   |  |
| q V<br>a      | v e<br>s      | Cano<br>e I           | r (1  | t y<br>g      | /l           | ок<br>J      | i (         | - I   |  |
| q ۷<br>a<br>¢ | v e<br>s<br>z | Cano<br>e I<br>d<br>x | r f   | t y<br>g<br>v | /l<br>h<br>b | ок<br>J<br>n | i<br>k<br>m | 0 1   |  |

4. If you've connected successfully, you'll see the following screen:

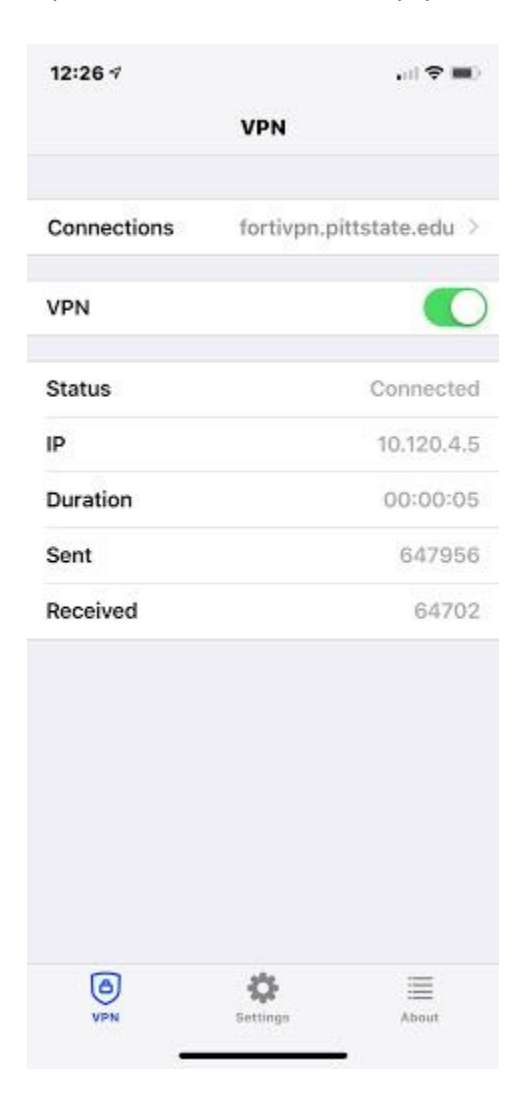